# ●着おと!Android

## ●着おと!iOS

## 各設定ガイド

改訂版 ver.1.2

#### ●Android 用 着おと設定●

※ここでは Android ver.2.3 を前提に説明します。

それ以降のバージョンでは少々異なるかもしれません。

Android スマホではダウンロードした着おとファイルを直接着信音 やメール受信音、通知音に設定することができます。

(コンテンツマネージャから「Music」を選択し、ダウンしたファイルを長押し→「登録」)

ただし、各アプリの専用通知音に設定するには以下、PCを使った 操作が必要となります。それをこれから説明します。

まずスマホと PC を専用の USB ケーブルでつないでストレージモー ドで PC に認識させ、「コンピューター」を開きます。

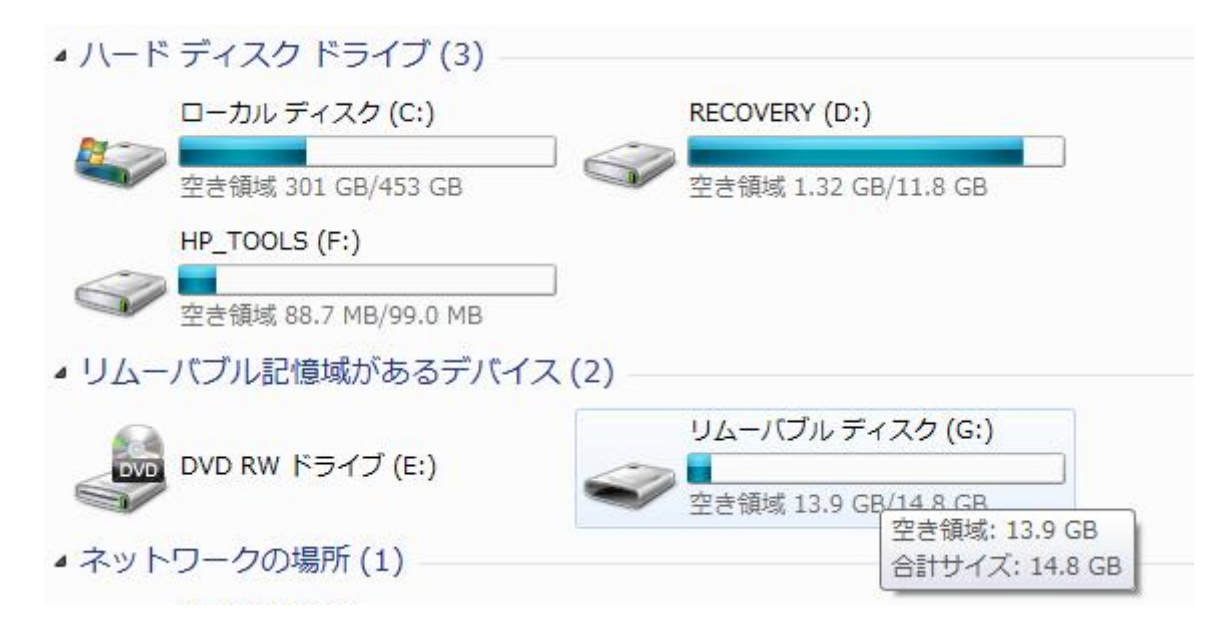

このリムーバブルディスクというのがスマホの SD メモリです。

そしてそれを開くと次のようなフォルダ類が出てくるはずです。

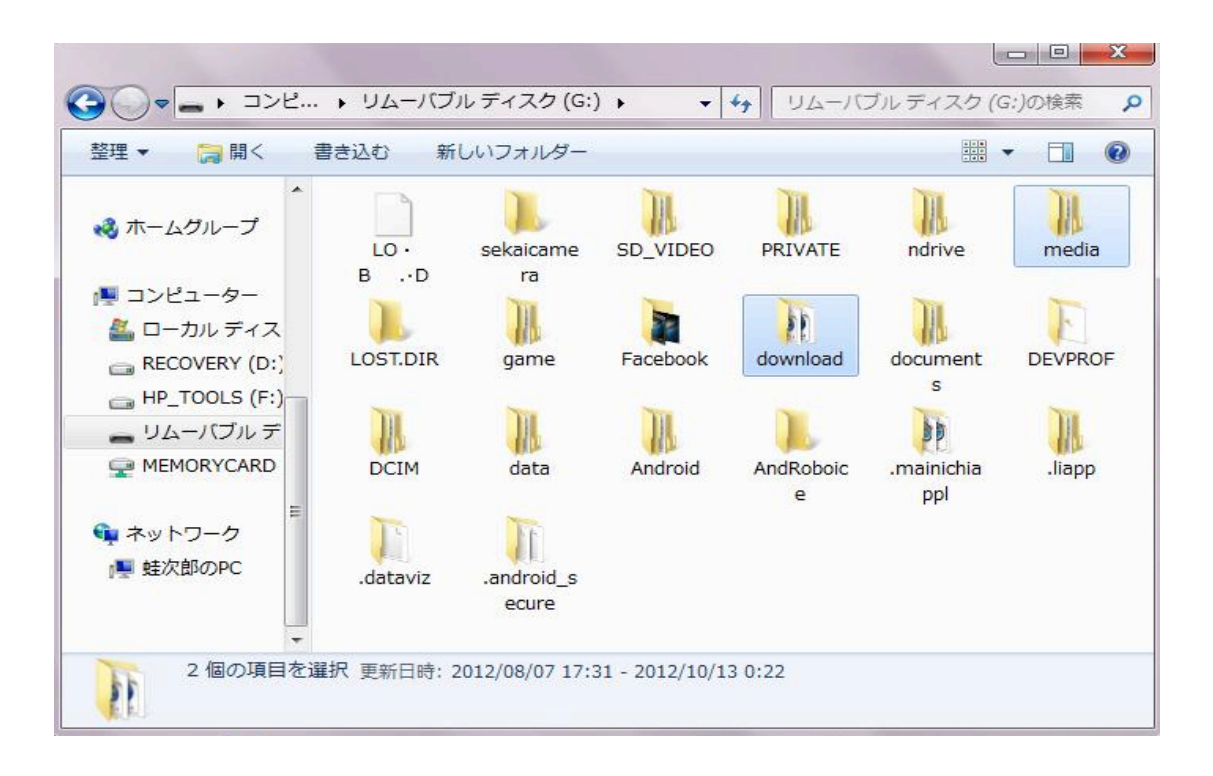

「download」フォルダにはダウンした着おとファイルがあります。 それを右上にある「media」フォルダに移動させる必要があります。

| Q = ↓                                                                                                    | ブルディスク (G:) ▶ downl                                                                                                | load | ✓ 4 downloadの検                                                                      | R                                                                  |                                | ×<br>P |
|----------------------------------------------------------------------------------------------------|----------------------------------------------------------------------------------------------------|------|-------------------------------------------------------------------------------------|--------------------------------------------------------------------|--------------------------------|--------|
| 整理 ▼ @ 再生 ▼                                                                                                    | 書き込む 新しいフォル                                                                                                    | レダー  | -                                                                                   | Ē                                                                  | •                              | 0      |
| <ul> <li>1</li> <li>1</li> <li>1<th>名前<br/>AuOneMarket.apk<br/>Bubbles.m4a<br/>BWV796.m4a</th><th></th><th>更新日時<br/>2012/06/14 22:03<br/>2012/10/11 10:57<br/>2012/10/13 0:10<br/>2012/08/08 10:33</th><th>種類<br/>APk<br/>MPE<br/>MPE</th><th>( ファイル<br/>EG-4 オーデ<br/>EG-4 オーデ</th><th>ť</th></li></ul> | 名前<br>AuOneMarket.apk<br>Bubbles.m4a<br>BWV796.m4a                                                                 |      | 更新日時<br>2012/06/14 22:03<br>2012/10/11 10:57<br>2012/10/13 0:10<br>2012/08/08 10:33 | 種類<br>APk<br>MPE<br>MPE                                            | ( ファイル<br>EG-4 オーデ<br>EG-4 オーデ | ť      |
| <ul> <li>■ ビデオ</li> <li>♪ ミュージック</li> <li>■ メームグループ</li> </ul>                                                                                                    | PhoneCall01.m4a<br>PhoneCall01.m4a<br>PhoneCall02.m4a<br>PhoneCall05.m4a<br>PhoneCall05-1.m4a<br>PhoneCall05-1.m4a | •    | 再生(P)<br>開く(0)<br>ウイルス検査<br>プログラムから開く(H) →                                          | MPEG-4 オーデ<br>MPEG-4 オーデ<br>MPEG-4 オーデ<br>MPEG-4 オーデ<br>MPEG-4 オーデ |                                |        |
| ■ コンピューター<br>ローカルディス —<br>■ RECOVERY (D:)                                                                                                    | ■ コンピューター<br>▲ ローカルディス<br>■ RECOVERY (D:)                                                                          |      | 書庫作成(A)<br>ファイルを分割(V)<br>送る(N) ▶                                                    |                                                                    |                                |        |
|                                                                                                    |                                                                                                    |      | 切り取り(T)<br>コピー(C)                                                                   |                                                                    |                                |        |
| MEG4 MEG-4 オーデ                                                                                                    | く<br>n4a 参加アーティス<br>ィオファイル アルバ                                                                                     |      | ショートカットの作成(S)<br>削除(D)<br>名前の変更(M)                                                  | ingto                                                              | nes                            | •      |

まず上図のようにまずダウンした着おとファイルを選択して右ク リックでコピー。 次にコピーしたファイルを「media」フォルダの次の図のような最 下層に貼り付けます。

| КВ |
|----|
| КВ |
|    |
| KB |
|    |
|    |
|    |
|    |
|    |
|    |
|    |
|    |
|    |
|    |
|    |
|    |
|    |
|    |

これで各アプリ専用の着おとが選択できるようになります。 元の「download」フォルダにあった同一ファイルは削除します。

PC が Mac でも同じ要領で行って下さい。

オリジナリティー溢れた着おとライフをお楽しみ下さい!

#### ●iOS 用 着おと設定●

ここでは iPhone を前提に説明します。

iPhoneでは直接当サイトからダウンロードして着信音に設定する ことができません。ダウンロードは必ず PC から行います。

まず下図のように iTunes を起動し、「編集」メニューから「設 定」を選択します。(Mac の場合は「iTunes」メニューから)

| 編集                                             | <li>(E) 表示(V) コントロー</li>   | ール(C) Store(S) 詩       |     |
|------------------------------------------------|----------------------------|------------------------|-----|
|                                                | 取り消す(U)                    | Ctrl+Z                 |     |
|                                                | やり直す(R)                    | Ctrl+Shift+Z           |     |
|                                                | 切り取り(T)                    | Ctrl+X                 |     |
|                                                | ⊐ピー(C)                     | Ctrl+C                 |     |
|                                                | 貼り付け(P)                    | Ctrl+V                 |     |
|                                                | 削除(L)                      |                        |     |
|                                                | すべて選択(A)                   | Ctrl+A                 |     |
|                                                | 何も選択しない(N)                 | Ctrl+Shift+A           |     |
|                                                | 設定(F)                      | Ctrl+,                 |     |
| <ul> <li>→般環境設定</li> <li>日<br/>→般 再</li> </ul> | ) 「」<br>生 共有 Store         |                        | ×   |
| ライブラリ名(N):                                     | 蛙次郎 のライブラリ                 |                        |     |
| ソース:                                           | ✓ ムーピー(M)                  | ☑ 着信音(E)               |     |
|                                                | ■ テレビ番組(V)                 | ▼ ラジオ(R)               |     |
|                                                | Podcast(P)                 | Ping(G)                |     |
|                                                | ⊡ Hunes 0(1)<br> = ⊐ັ∞ກ(B) | Genius(1)              |     |
|                                                | ☑ アプリケーション(A)              | ▼ 共有ライブラリ(S)           |     |
| ·····································          |                            | 図い-2のアイコンを表示()が)       |     |
| U7.507-27.501                                  |                            |                        |     |
|                                                |                            | ▲ ひてとのチェックルックスをませい     |     |
|                                                | alloci 🔶                   |                        |     |
| CD をセットしたときの動作(C):                             | CD のインポートを確認               | → インポート設定(0)           |     |
|                                                | 📝 インターネットから CD (           | のトラック名を自動的に取得する(F)     |     |
|                                                | □ 持っていないアルバムア              | 'ートワークを自動的にダウンロードする(Y) |     |
|                                                | ☑ 新しいソフトウェア更新              | プログラムがあるか自動的(2確認(H)    |     |
| 言語(L):                                         | 日本語                        | •                      |     |
|                                                | \$                         |                        |     |
| ?                                              |                            | OK ++>>t               | 214 |

上図のように「ソース」欄の「着信音」にチェックを入れます。 すると iTunes に下図のような「着信音」メニューができます。

| ファイル(F) 編集(E) 表示(V)            | ) コントロール(C) Store(S) 詳細(A) | ~しプ() | H)  |        | iTunes |    |
|--------------------------------|----------------------------|-------|-----|--------|--------|----|
|                                | 4                          |       |     |        | Ś      |    |
| ライブラリ                          | ▲ ✓ 名前                     |       | 時間ア | アーティスト | PINCL  | E. |
| ♬ ミュージック                       |                            |       |     |        |        |    |
| 🚽 ムービー                         |                            |       |     |        |        |    |
| 🔄 Арр                          |                            |       |     |        |        |    |
| 🌲 着信音                          |                            |       |     |        |        |    |
| ◎ ラジオ                          |                            |       |     |        |        |    |
| STORE                          |                            |       |     |        |        |    |
| 📋 iTunes Store                 |                            |       |     |        |        |    |
| ⇒ 購入したもの                       |                            |       |     |        |        |    |
| CENTUR                         |                            |       |     |        |        |    |
| Senius                         |                            |       |     |        |        |    |
| ago Gennus                     |                            |       |     |        |        |    |
| プレイリスト                         |                            |       |     |        |        |    |
| iTunes DJ                      |                            |       |     |        |        |    |
| 登 90 年代ミュージック                  |                            |       |     |        |        |    |
| ☆ クラシック音楽                      |                            |       |     |        |        |    |
| ☆ トッノ 25                       |                            |       |     |        |        |    |
|                                |                            |       |     |        |        |    |
| ☆ ミューンツクビティ                    |                            |       |     |        |        |    |
| ☆ 毎辺冉生した頃日                     |                            |       |     |        |        |    |
|                                | <u> </u>                   |       |     |        |        |    |
| = 2005Yayoi-Los-latuMix<br>再生中 |                            |       |     |        |        |    |
|                                |                            |       |     |        |        |    |
|                                |                            |       |     |        |        |    |

この状態が確認できましたら、ダウンロードした着おとファイルの 拡張子(デフォルトで〇〇〇.m4a になっている)を m4r に変更。 そしてダブルクリックします。

すると次の図のように着信音メニューにファイルが登録されます。

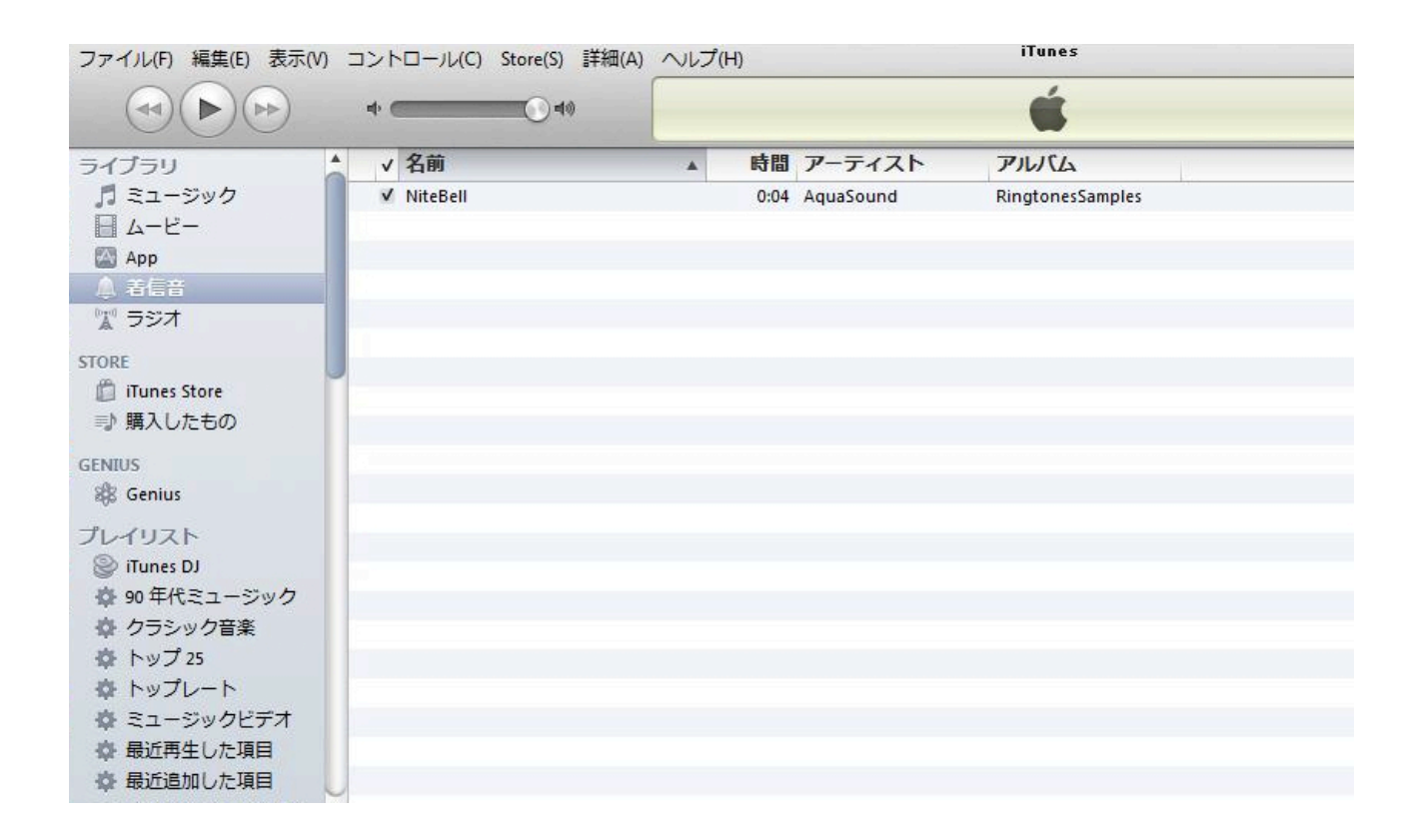

この状態が確認できましたら、iPhone と iTunes を同期させて下さい。

もし着信音メニューに現れない場合は以下のようにします。

①「iTunes」→「iTunes Media」内に「Tones」というフォルダを 作成します。

②作成した「Tones」フォルダに着おとファイル(m4r)をコピー(移 動ではなく)して、ダブルクリックして下さい。

これで着信音メニューに登録できるはずです。 元のファイルは削除しても大丈夫です。

同期が終わりましたら iPhone のサウンド設定でカスタマイズして みましょう! 尚、この PDF ファイルは他人に配布は絶対にしないでください。 必ず当サイトから見る(もしくはダウンロードする)ようにして下 さい。よろしくお願いします。

●着おと!Android 設定ガイド●

●着おと!iOS 設定ガイド●

改訂版 ver.1.2

Copyright AquaSound All Rights Reserved.